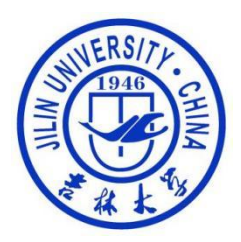

# 吉林大学"匡亚明/唐敖庆学者"人才岗位 申报操作手册

人才工作办公室

2025 年 4 月

## 第一部分 申报人操作指南

一、登录操作

1.校园网用户,登录 https://hrss.jlu.edu.cn 进入人力资源管理服务平台。非校园网用户,登陆 http://webvpn.jlu.edu.cn 设置 VPN 连接,其他操作同上。

登陆账号为吉大邮箱,不包含@jlu.edu.cn。

| 邮箱密码登录                               | 手机验证码登录          |
|--------------------------------------|------------------|
| ♀ 账号/邮箱                              |                  |
| 合 密码                                 |                  |
| □ 记住账号密码                             | 手机密码修改<br>邮箱密码修改 |
| 立即                                   | 登录               |
| 温 <mark>馨提示:</mark><br>手机+密码登录仅限于健康打 | 卡使用              |
| 360浏览器请使用极速模式<br>建议浏览器: 🬔 IE10+ ど    | 火狐 🥎 谷歌          |

2.在"自助服务"栏目中,点击"唐匡学者申报"模块。

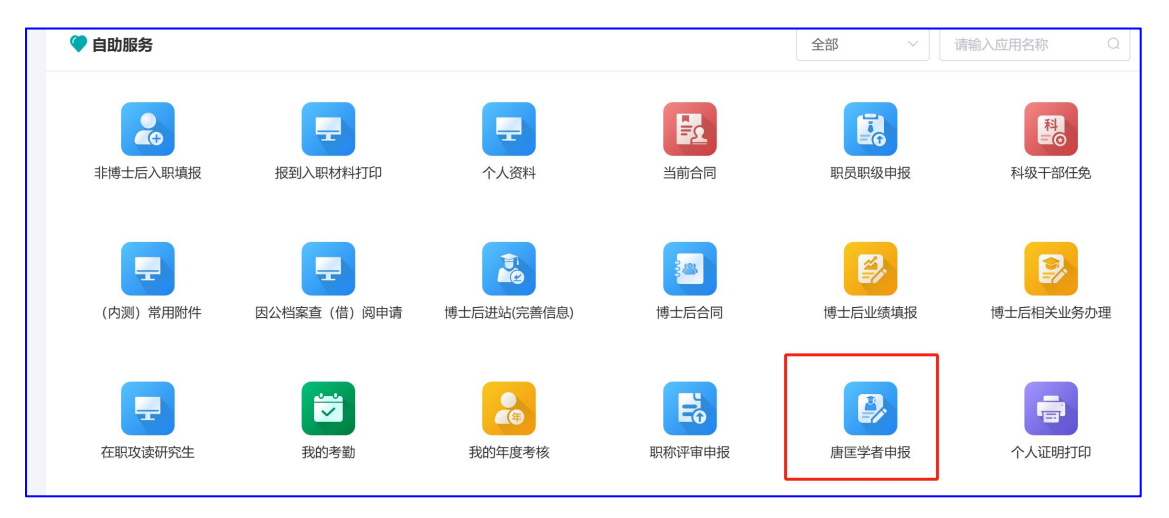

3.在"唐匡学者申报"栏目中,选择"首次申报"或提前考 核模块。

| ₿≢  | 报类型                      |                           |                                                                                |                        |                        |
|-----|--------------------------|---------------------------|--------------------------------------------------------------------------------|------------------------|------------------------|
|     | <b>首</b><br>首次申报(2025年度) | <b>し</b><br>提前考核 (2025年度) | の<br>重要<br>一般<br>の<br>の<br>の<br>の<br>の<br>の<br>の<br>の<br>の<br>の<br>の<br>の<br>の | <b>二</b><br>届满考核(第一批次) | <b>二</b><br>届满考核(第二批次) |
| ₽ ₽ | 报记录                      |                           |                                                                                |                        | 8                      |
|     | 序号 操作                    | 申报状态 ≑ 申报人员 ≑ 类别 ≑        | 申报单位 💠 现岗位 🗘                                                                   | 現岗位当选年度<br>中报岗位        | ↓ 所在学部 ↓ 一级学科 ↓        |
| _   |                          |                           | 暫无数据                                                                           |                        |                        |

4.在"个人申报"栏目中,选择"唐敖庆学者"或"匡亚明学者",点击右侧"申报岗位"按钮。

| 个人申报                  |   |      |
|-----------------------|---|------|
| 申报岗位                  |   | 申报记录 |
| <b>唐敖庆学者</b><br>2024年 | E | 申报岗位 |
| <b>匡亚明学者</b><br>2024年 |   | 申报岗位 |

#### 二、个人信息维护

关于"基本信息、教育经历、工作经历",如需修改,请按 人事信息常态化维护办法进行,具体参见校内通知《关于开展我 校在职教职工人事信息常态化维护的通知》(校人字〔2023〕222 号)(网址链接:

https://oa.jlu.edu.cn/defaultroot/PortalInformation!getInformation. action?id=44122825&channelId=179577)

## 三、填写"申报信息""直系亲属""回避专家"

申报人根据现岗位,选择可申报的岗位、渠道等申报信息, 填写从事该领域研究的直系亲属姓名及需要回避的专家姓名。

| 申报信息      |             |           | *            |
|-----------|-------------|-----------|--------------|
| 类别:       | 唐敖庆学者       | 人员类型:     | 校内增选 (已入选)   |
| 现岗位:      | 卓越教授B岗      | 现岗位当选年度:  | 2020年        |
| * 申报岗位:   | 卓越教授A岗      | * 申报渠道:   | 请选择申报渠道 Q    |
| * 所在学部:   | 请选择所在学部     | * 一级学科:   | 请选择一级学科 Q    |
| 二级学科:     | 请选择二级学科     | * 申报单位:   | 请选择申报单位    Q |
| 担任校领导职务:  | 请选择担任校领导职务  | 研究领域关键词1: | 请输入研究领域关键词1  |
| 研究领域关键词2: | 请输入研究领域关键词2 | 研究领域关键词3: | 清输入研究领域关键词3  |
| 山東这领域研究的同 | 与玄立屋州夕      |           |              |
| 新增删除      |             |           |              |
| 序号 操作     | 姓名 ≑        | 备注        | \$           |
|           |             | 暂无数据      |              |
|           |             |           |              |
| 需要回避的专家姓名 | 3 (不超过三位)   |           | •            |
| 新増删除      |             |           |              |

#### 四、填写学术与社会兼职经历

学术与社会兼职经历可根据需要选填,如需删除,点击"编辑"按钮,在"是否展示"一栏中选择"否"。

如需增加兼职经历,点击"新增"按钮。

| 兼职类别①: | 学术兼职      | * 兼职名称: | 请输入兼职名称   |
|--------|-----------|---------|-----------|
| 担任职务:  | 请输入担任职务   | 开始日期:   | □ 请输入开始日期 |
| 结束日期:  | □ 请输入结束日期 | 是否展示:   | 请选择是否展示 ^ |
| 备注说明:  | 请输入备注说明   |         | 是         |

| U 19. | 字不与社会 | 兼职经历   |            |            |      |
|-------|-------|--------|------------|------------|------|
| 新増    |       |        |            |            |      |
| 序号    | 操作    | 是否展示 ≑ | 开始日期 💠     | 结束日期 ≑     | 兼职类别 |
| 1     | 编辑    | 不      | 2011_01_01 | 2014 12 31 | 学术并印 |

### 五、填写代表性成果及满足业绩参考标准

先点击下载"模板",按照模板格式填写"代表性成果论述",可配图、可加页,点击"上传",上传 PDF 格式文件。

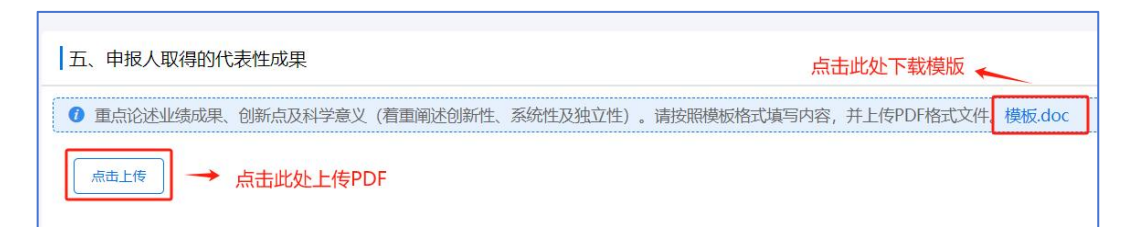

如申报业绩选聘渠道, 需选择满足 xx 岗位 xx 条。

| 选择满足xx岗位第X条             |
|-------------------------|
| 请选择在规定时限内满足业丝 Q         |
| HEROTHILLANDER TRACE ST |
|                         |

六

## 六、填写科研业绩成果

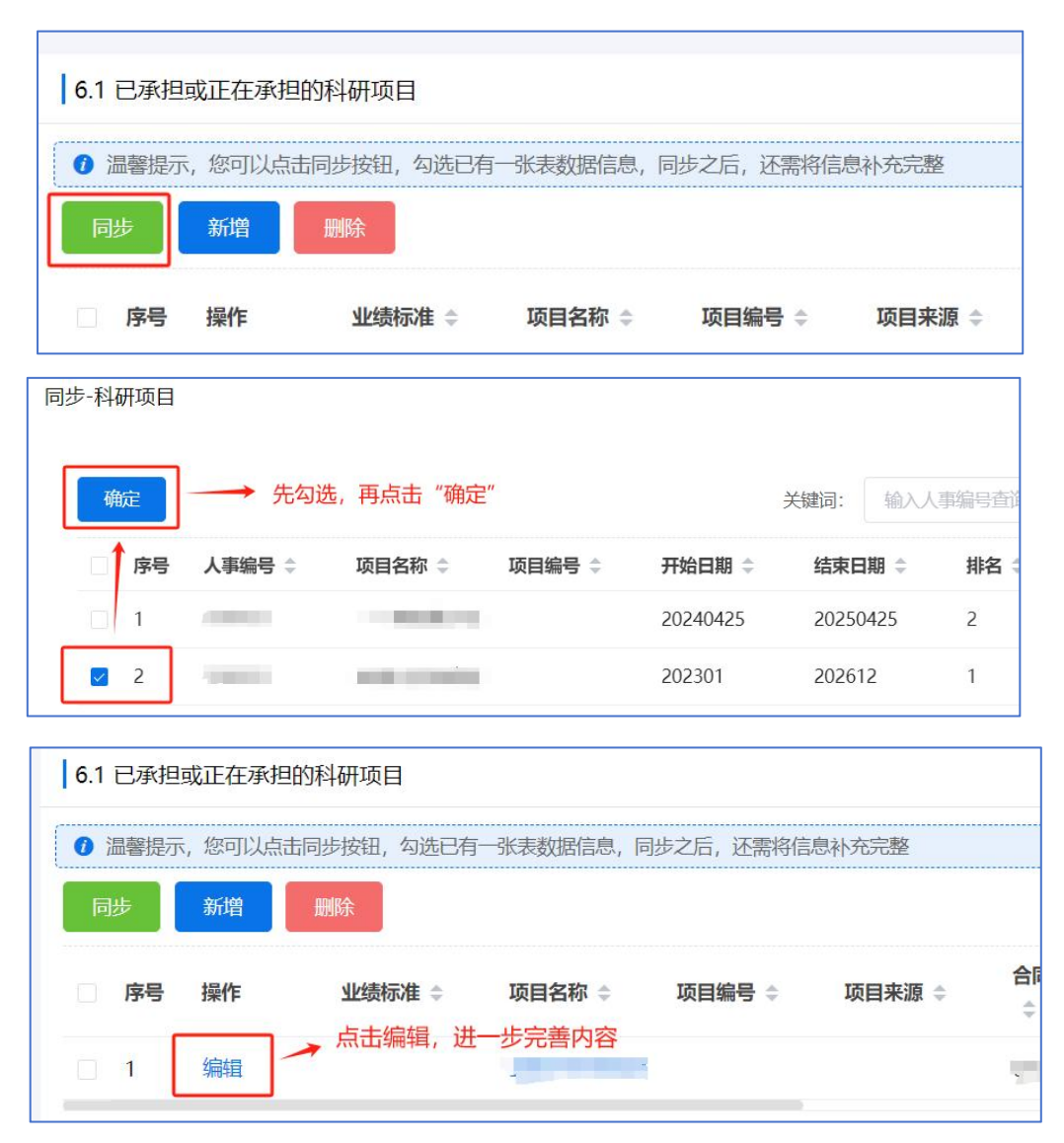

以科研项目为例:先点击"同步"按钮,先勾选,再点击"确 定",选择需要使用的业绩;再点击"编辑",完善相关内容。

#### 七、填写人才培养业绩成果

申报"人才培养"渠道,必须填写本科教学情况和研究生指导情况,申报其他渠道,非必要参考指标可不填写,但教学情况必须填写。

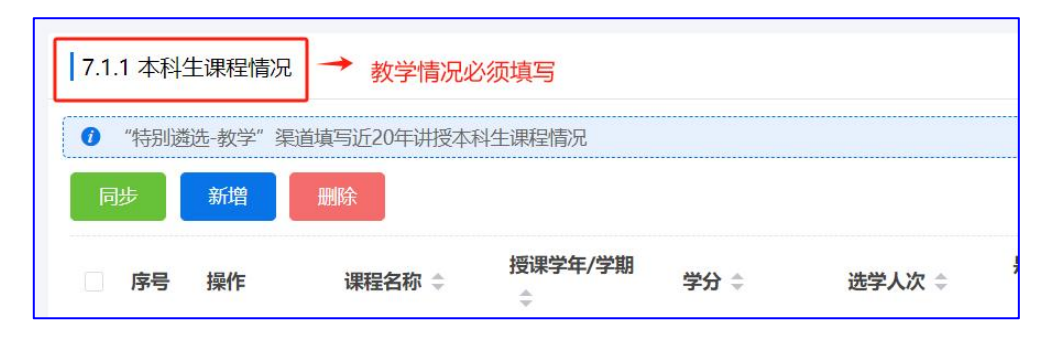

## 八、提交申报书

提交申报书之前,可选择先暂存后预览申报书,如确认内容 无误,点击"提交"按钮。

| く 个人申请-唐敖庆学者 | 提示                        |
|--------------|---------------------------|
| 暂存           | ● 请确认提交内容是否涉密,如涉密请取消提交!!! |
| 预览申报书前请先暂存   | 取消 确定                     |
| 提交           |                           |

## 提交之后,可返回首页,点击"申报记录",查询审核进度。

| 个人申报                  |                       |    |       |         |       |      |  |
|-----------------------|-----------------------|----|-------|---------|-------|------|--|
| 申报詞                   | 岗位                    |    |       |         |       | 申报记录 |  |
| <b>唐敖庆</b> :<br>2024年 | 学者                    |    |       |         |       |      |  |
|                       |                       | 序号 | 操作    | 申报状态 ≑  | 类别 ≑  | 9    |  |
|                       |                       | 1  | 预览申报书 | 职能部门资格审 | 唐敖庆学者 | 8    |  |
| く 预览唐敖                | <b>文庆申报书</b>          |    |       |         | Г     |      |  |
|                       | tbg建于                 |    |       |         |       |      |  |
|                       | きなよ 夕<br>唐敖庆学者人才岗位申报书 |    |       |         |       |      |  |

第二部分 中层单位真实性审查及综合鉴定操作指南

### 一、登录操作

1.中层单位人才秘书账号登录。

| 邮箱密码登录        | 手机验证码登录          |
|---------------|------------------|
|               |                  |
| 合 密码          |                  |
| □ 记住账号密码      | 手机密码修改<br>邮箱密码修改 |
| 立即            | 澄录               |
| 温馨提示:         |                  |
| 手机+密码登录仅限于健康打 | 卡使用              |
|               |                  |
| 360浏览器请使用极速模式 |                  |

2.在"管理服务"栏目中,点击"唐匡学者管理"模块。

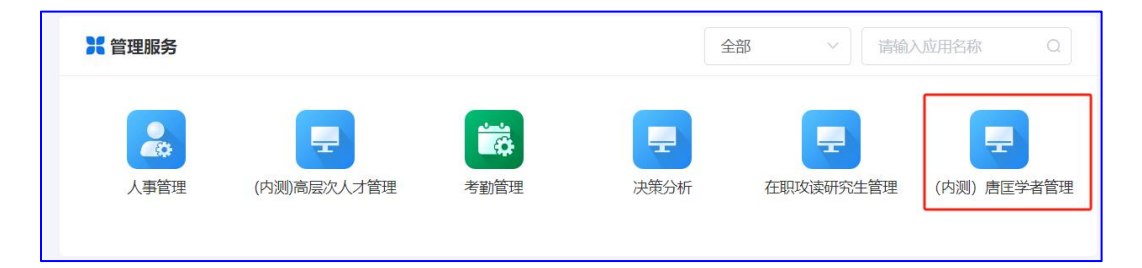

## 3.点击"中层单位鉴定"。

| (内测) 唐匡学者管理 | 8 -         |
|-------------|-------------|
| □ 中层单位鉴定    | (内测) 唐匡学者管理 |
|             | 中层单位鉴定      |

4.如需线下会议审议,可批量下载申报书。

| 批        | 量审核 | 导出excel数据 | 下载审批表  | 下载匡亚明申报书 | 下载唐敖庆申报书    |       |
|----------|-----|-----------|--------|----------|-------------|-------|
| <u>~</u> | 序号  | 操作        | 人员编码 ≑ | 姓名 ≑     | 所在处级单位<br>令 | 类别 ≑  |
|          | 1   | 审核填写意见详情  | 100953 | 施展       | 人才工作办公室     | 唐敖庆学者 |

5.点击"填写意见",填写"教学委员会""学术委员会""党委会""党政联席会"意见。

| 〈中层单位鉴定        |         |                                                                                                    |               |       |          |
|----------------|---------|----------------------------------------------------------------------------------------------------|---------------|-------|----------|
| 待审核 全部记录       |         |                                                                                                    |               |       |          |
| 请选择所在处级单位    Q | 请输入姓名   | , in the second second s | 青输入人员编码       |       | 请选择申报岗位  |
| 清选择申报渠道  イ     | 请选择类别   | ~ \[                                                                                                    |               |       |          |
| 批量审核 导出excel数据 | 下载审批表   | 下载匡亚明申报号                                                                                                    | 书 下载唐敖庆       | 申报书   |          |
| 序号 操作          | 人员编码 ⇔  | 姓名 ≑                                                                                                    | <b>所在处级单位</b> | 类别 ≑  | 人员类型 ⇔   |
| 1 审核 填写意见 详情   | 100953  | 施展                                                                                                    | 人才工作办公室       | 唐敖庆学者 | 校内增选 (已入 |
| < 1 > 前往 1 页   | 20条/页 ~ |                                                                                                    |               |       |          |

| 中层单位教学委员会 | 意见        |         |           |
|-----------|-----------|---------|-----------|
| * 会议时间:   | 圖 请输入会议时间 | * 会议地点: | 清输入会议地点   |
| *委员人数:    | 请输入委员人数   | * 出席人数: | 请输入出席人数   |
| * 同意:     | 请输入同意     | * 不同意:  | 请输入不同意    |
| * 弃权:     | 请输入弃权     | * 是否通过: | 请选择是否通过 ~ |
| *综合意见:    | 请输入综合意见   |         |           |
|           |           |         |           |
|           |           |         |           |
| 中层单位学术委员会 | 意见        |         |           |
| * 会议时间:   | □ 请输入会议时间 | * 会议地点: | 请输入会议地点   |
| * 委员人数:   | 请输入委员人数   | * 出席人数: | 请输入出席人数   |
| * 同意:     | 请输入同意     | * 不同意:  | 请输入不同意    |
| * 弃权:     | 请输入弃权     | * 是否通过: | 请选择是否通过   |
| * 综合意见:   | 请输入综合意见   |         |           |
|           |           |         |           |
| 中层单位党委会意见 | 0         |         |           |
| * 会议时间:   | 圖 请输入会议时间 | * 会议地点: | 请输入会议地点   |
| *委员人数:    | 清输入委员人数   | * 出席人数: | 请输入出席人数   |
| * 同意:     | 请输入同意     | * 不同意:  | 请输入不同意    |
| * 弃权:     | 请输入弃权     | *是否通过:  | 请选择是否通过 ~ |
| * 综合意见:   | 请输入综合意见   |         |           |
|           |           |         |           |
|           |           |         |           |
| 中层单位党政联席会 | 意见        |         |           |
| * 会议时间:   | 请输入会议时间   | * 会议地点: | 请输入会议地点   |
| *委员人数:    | 请输入委员人数   | * 出席人数: | 请输入出席人数   |
| * 同意:     | 请输入同意     | *不同意:   | 请输入不同意    |
| * 弃权:     | 请输入弃权     | *是否通过:  | 请选择是否通过   |
| * 综合意见:   | 请输入综合意见   |         |           |
|           |           |         |           |

| 请选择初步聘任意见 | ~ |  |  |
|-----------|---|--|--|
|           |   |  |  |
| 同意        |   |  |  |
|           |   |  |  |

5.下载审批表。勾选申报数据,点击下载审批表。选择生成 单个文件或多个文件,点击确定。

| 批量审核                             | 导出excel数             | 据下载审批表                                                          |
|----------------------------------|----------------------|-----------------------------------------------------------------|
| ☑ 序号 打                           | 操作                   | 人员编码 ≑                                                          |
| ☑ 1                              | 审核 填写意见              | 详情                                                              |
| ;量打印                             |                      |                                                                 |
|                                  |                      |                                                                 |
| <b>单个文</b><br>根据所选数据生成的报题<br>文件内 | <b>件</b><br>長内容集合到一个 | <b>多个文件</b><br>根据所选数据生成报表,并且每个报表单<br>独以一个文件展示,所有文件集合到一个<br>文件来内 |

I

取消

确定

6.审批表签字盖章扫描后,点击"审核"。

| <br> |            |        |
|------|------------|--------|
| 序号   | 操作         | 人员编码 ≑ |
| 1    | 审核 填写意见 详情 |        |

7.如同意推荐,点击"同意";如需修改,点击"退回";如不同意推荐,点击"不通过"。

| 请输入中层单位鉴定意见 |                             |                              |                                  |
|-------------|-----------------------------|------------------------------|----------------------------------|
|             |                             |                              |                                  |
| 点击上传        |                             |                              |                                  |
|             |                             |                              |                                  |
| 同意          | 退回                          | 不通过                          | 返回                               |
|             | 请输入中层单位鉴定意见<br><u>点击上</u> 传 | 请输入中层单位鉴定意见<br>点击上传<br>同意 退回 | 请输入中层单位鉴定意见<br>点击上传<br>同意 退回 不通过 |

# 第三部分 资格审核及业绩复核操作指南

#### 一、登录操作

1.资格审核部门党政负责人账号登录。

| 邮箱密码登录        | 手机验证码登录          |
|---------------|------------------|
| ○ 账号/邮箱       |                  |
| 合 密码          |                  |
| □ 记住账号密码      | 手机密码修改<br>邮箱密码修改 |
| 立即            | I登录              |
| 温馨提示:         |                  |
| 手机+密码登录仅限于健康打 | 卡使用              |
| 360浏览器请使用极速模式 |                  |
|               |                  |

2.在"管理服务"栏目中,点击"唐匡学者管理"模块。

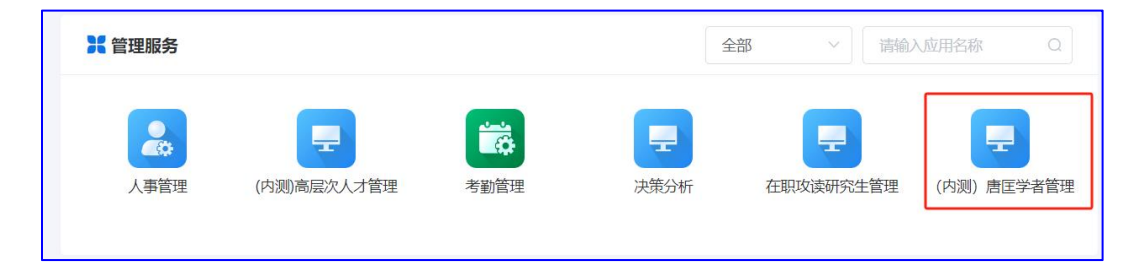

3.点击"资格审核"。

| (内测)唐匡学者管 | 理 日 | ] ~         |
|-----------|-----|-------------|
| □ 资格审核    | ^   | (内测) 唐匡学者管理 |
| □ 纪委办公室审核 |     | 资格审核        |

4.单个审核。可勾选某个申报人,点击"审核",进入审核页面,选择"通过"或"不通过"。

| 序号                | 操作       | 批次 💲  |        |  |
|-------------------|----------|-------|--------|--|
| □ 1 <b>[</b>      | 审核       | 唐敖庆学者 | 1      |  |
| 纪委办公室审核意 请输<br>见: | 认纪委办公室审核 | 意见    |        |  |
|                   |          | 通过 不通 | t<br>返 |  |

5.批量审核。如全部"通过"或全部"不通过",可点击"批 量审核"

| 批 | 量审核 | 导出的 | excel数据 |
|---|-----|-----|---------|
|   | 序号  | 操作  | 批次 💠    |
|   | 1   | 审核  | 唐敖庆学者   |

| 提交审批意见   |       |    |    |
|----------|-------|----|----|
| 审核: 💿 同意 | ○ 不通过 |    |    |
|          |       | 确定 | 返回 |

# 6.业绩复核可批量下载申报材料,批量导出 excel 数据。

| 批量审 | 豚        | 下载唐敖庆中 | 申报表 导出       | excel数据 |
|-----|----------|--------|--------------|---------|
| 序   | 」<br>写 操 | 作      | 科研院-业绩复<br>令 | 夏核 类别 ≑ |
| 1   | X        | 绩复核 退回 | 待审核          | 唐敖庆学者   |